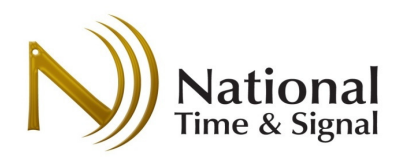

### Introduction

The Spectrum<sup>™</sup> Wi-Fi clock series features easy-to-follow setup instructions built into the clock. This guide gives an overview of the process, and also provides an area to record common settings ahead-of-time for setup at the clock's final location. This document is intended to help IT staff and contractors prepare for clock installation and finish the setup as quickly as possible.

### Requirements

- 1) The clock setup can be performed with any laptop, tablet, or phone with built-in Wi-Fi.
- 2) The building's Wi-Fi network must support open, WEP, WPA, or WPA2 security with shared passwords. Note that 802.1x networks are not currently supported.
- 3) "Captive portal" guest networks that require a password may block the clock's access to our Internet time servers<sup>1</sup>.
- 4) The network firewall must allow outbound NTP/SNTP traffic (UDP port 123)

# **Important Settings**

The following settings should be obtained before installing the clock.

| Setting Name                               | Setting Value | Notes                                                                                                    |
|--------------------------------------------|---------------|----------------------------------------------------------------------------------------------------|
| Wi-Fi Network Name<br>(Also known as SSID) |               | Wi-Fi network can be WEP,<br>WPA, WPA2 or open.                                                                 |
| Wi-Fi Network Password                     |               | Network password is optional on open networks.                                                                  |
| Clock Password                             |               | Optional password for<br>clock's internal webpage.<br>Default is blank, and it can<br>be left blank if desired. |
| Time Server                                |               | Recommended value <sup>2</sup> for clock status reporting is <i>time.natsco.net</i>                             |

<sup>&</sup>lt;sup>1</sup> If a captive portal is installed, we recommend using an alternate non-guest network, or making a firewall exception for SNTP network traffic pass through the captive portal.

<sup>&</sup>lt;sup>2</sup> A different server can be used if syncing to internal time servers is required. In this case, contact natsco support for instructions on enabling cloud supervision using a local check-in server.

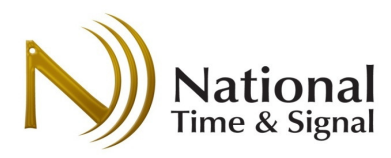

#### **Setup Procedure**

It is best to perform the clock setup on-site with the actual network to which the clocks will be connecting. This will ensure correct operation.

- 1) On a phone, tablet, or laptop open a web browser and navigate to <u>http://natsco.link</u>
- 2) Press "let's go".
- 3) Remove the shipping pin from the back of the clock, then insert batteries or power. The light on the back will start blinking.
- 4) Press Next to go to the connection screen. At first, it will say "checking" or "not connected" at the bottom. Join your phone/laptop to the Wi-Fi network called *Timewise<Serial No.>*, where the "Serial No" is the serial number printed on the back of the clock on the top-right of the label.
  - a. Your phone/laptop is now directly connected to the clock.
  - b. Any notices about "No Internet" access should be dismissed.
- 5) Return to your web browser. It should now say "connected". Press the *Next* button.
- 6) You are now browsing the clock's local web page. Follow the prompts, and enter the information from the front of this guide.
- 7) Once you get to the "Save Settings" page, press the *Save* button. The clock will attempt to join the building's Wi-Fi network. During this process, your phone/laptop may disconnect from the clock. Simply re-connect using your phone/laptop Wi-Fi settings menus.
- 8) Once the "success" screen appears, it will take 10-20 minutes for the clock to resynchronize. Record the clocks serial number and room location. Press the *New Clock* button to continue on to the next clock. Follow the prompts to connect to the next clock's internal Wi-Fi network. You'll be able to immediately save the same settings from the original clock.
- When all clocks have been configured, go to <u>http://cloud.natsco.net</u> to register the clocks for monitoring. You'll need the room locations from step (8).

# **Status Light**

Next to the button on the back of the clock is a status light. This will blink red, green, or both in a code, pause for a second, and then blink the code again. See the table on the right.

# **Resetting to Defaults**

Restore to default network settings by holding the button for 10 seconds. Let go when you get RED/GREEN lights blinking together. Wait 15 seconds and then restart the setup.

# **Factory Mode**

If you hold the button for >20 seconds, you will enter factory mode, which sets the clock to between 11:00 and 3:00. If your clock is in this mode, press and hold the button for 3 seconds and then release. The clock will then return to normal operation.

| Code    | Meaning                      |
|---------|------------------------------|
| 1 Red   | Starting up.                 |
| 2 Red   | Wrong Wi-Fi password.        |
| 3 Red   | Cannot find Wi-Fi network.   |
| 4 Red   | Connect failed / Could not   |
|         | get IP Address.              |
| 5 Red   | Unit is on the network, but  |
|         | has not yet contacted the    |
|         | time server. Check firewall. |
| 6 Green | Unit is online and connected |
|         | to the time server.          |